[Windows 8]

① スターボタン上で右クリックし、「コントロールパネル」選択します。

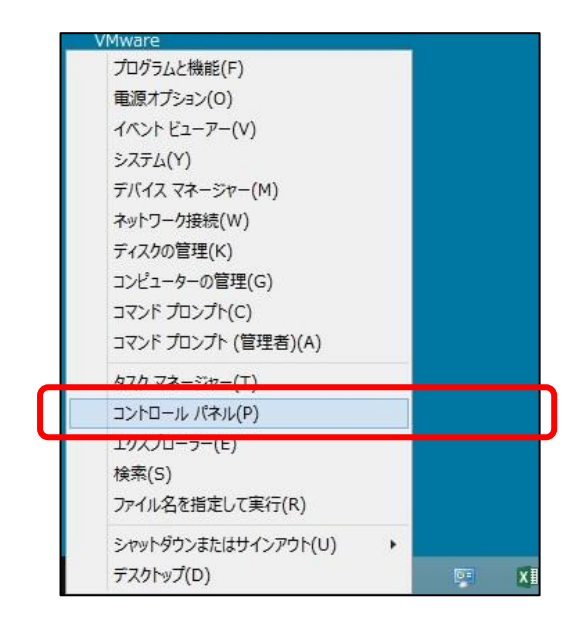

② 「ネットワークとインターネット」をクリックします。

| ו א-םאכב                                                                                                    | ×                                                                                                    |
|----------------------------------------------------------------------------------------------------|----------------------------------------------------------------------------------------------------|
| (<) ④ → ↑ 関 ト コントロール パネル ト                                                                                                    | < ○ コントロール パネルの検索 ク                                                                                                    |
| コンピューターの設定を調整します                                                                                                    | 表示方法: カテコリ マ                                                                                                    |
| システムとセキュリティ<br>コンピューターの状態を確認<br>アイル履歴でアイルのバックアップコピーを保存<br>問題の発見と解決<br>ネットワークとインターネット<br>ネットワークの状態とタスのの表示<br>ホームグループと共有に関するオプションの選択<br>パードウェアとサウンド<br>デバイスとプリンターの表示 | <ul> <li>ユーザー アカウント</li> <li>アカウントの種類の変更</li> <li>デスクトップのカスタマイズ</li> <li>デスクトップの当長の変更<br/>画面の解像度の調整</li> <li>時計、言語、および地域<br/>言語の追加<br/>入力方法の変更</li> </ul> |
| プログラム<br>プログラムのアンインストール<br>プログラムの取得                                                                                                    | 日付、時刻、または数値の形式の変更<br>コンピューターの簡単操作<br>設定の提案の表示<br>視覚ディスプレイの最適化                                                                                             |

③「ネットワークの状態と表示の状態」をクリックします。

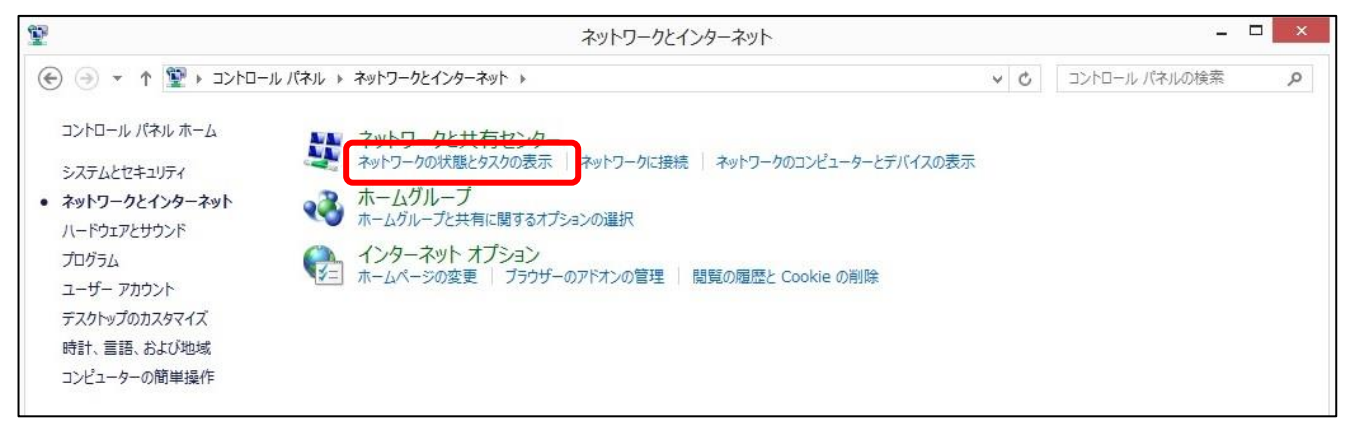

④ 接続:Ethernet (カタカナ表記の場合あり)をクリックします。

| 2                    | ネ                                                                             | ットワークと共有センター                               | - 🗆 ×        |
|----------------------|-------------------------------------------------------------------------------|--------------------------------------------|--------------|
| € € ד זעב א צ ווויים | ール パネル 🕨 すべてのコントロール パネル項目 🕨 ネッ                                                | トワークと共有センター                                |              |
| コントロール パネル ホーム       | 基本ネットワーク情報の表示と接続の                                                             | ロセットアップ                                    | Wi-Fi の場合は⑦へ |
| アダプターの設定の変更          | アクティブなネットワークの表示                                                               |                                            |              |
| 共有の詳細設定の変更           | juoffice.josai.ac.jp<br>ドメイン ネットワーク                                           | アクセスの種類・インタースット<br>接続: U Ethernet0         |              |
|                      | ネットワーク設定の変更                                                                   |                                            |              |
|                      | <ul> <li>新しい接続またはネットワークのセット<br/>ブロードパンド、ダイヤルアップ、または<br/>セットアップします。</li> </ul> | アップ<br>VPN 接続をセットアップします。あるいは、ルーターまたはアクセス フ | ポイントを        |

## ⑤ [詳細]ボタンをクリックします。

|                           | Ethernet0の状態                                            |
|---------------------------|---------------------------------------------------------|
| 全般                        |                                                         |
| 接続 一                      |                                                         |
| IPv4 接続:                  | インターネット                                                 |
| IPv6 接続:                  | インターネット アクセスなし                                          |
| メディアの状態:                  | 有効                                                      |
| 期間:                       | 20:50:40                                                |
| 速度:                       | 10.0 Gbps                                               |
|                           |                                                         |
| 動作状況                      |                                                         |
| 動作状況                      | 送信 — 💐 — 受信                                             |
| 動作状況 パイト:                 | 送信 — 受信<br>376,902,614   318,587,242                    |
| 動作状況<br>バイト:<br>愛プロパティ(P) | 送信 — 受信<br>376,902,614   318,587,242<br>愛無効にする(D) 診断(G) |

⑥ 「物理アドレス」が MAC アドレスになります。

| プロパティ                 | 値                                                | ^ |
|-----------------------|--------------------------------------------------|---|
| 接続固有 DNS サフィックス<br>説明 | juoffice.josai.ac.jp<br>vmxnet3 Ethernet Adapter |   |
| 物理アドレス                | 00-50-56-9D-43-82                                |   |
| DHCP 有効               | はい                                               |   |
| IPv4 アドレス             | 172.21.243.166                                   |   |
| IPv4 サブネット マスク        | 255.255.254.0                                    |   |
| リースの取得日               | 2020年6月4日 17:04:44                               |   |
| リースの有効期限              | 2020年6月6日 5:04:44                                |   |
| IPv4 デフォルト ゲートウェイ     | 172.21.243.254                                   |   |
| IPv4 DHCP サーバー        | 172.21.247.12                                    |   |
| IPv4 DNS サーバー         | 172.21.247.11                                    |   |
|                       | 172 21 247 12                                    | ~ |

「アダプターの設定の変更」をクリックします。

| <u>\$</u>                     | 4                                    | ットワークと共有センター                         |     | _ =           | × |
|-------------------------------|--------------------------------------|--------------------------------------|-----|---------------|---|
| • • • € €                     | ール パネル 🕨 すべてのコントロール パネル項目 🕨 ネッ       | トワークと共有センター                          | ~ C | コントロール パネルの検索 | Q |
| コントロール パネル ホーム<br>アダプターの設定の変更 | 基本ネットワーク情報の表示と接続の<br>アクティブなネットワークの表示 | カセットアップ                              |     |               |   |
| 共有の詳細設定の変更                    | juoffice.josai.ac.jp<br>ドメイン ネットワーク  | アクセスの種類: インターネット<br>接続: UP Ethernet0 |     |               |   |

## ⑧ 「Ethernet (カタカナ表記の場合あり)」を右クリックします。

| 🛞 🎯 🔸 🛉 🕎 « ネットワークとインターネット      | ▶ ネットワーク接続                           | <ul><li>く </li><li>マット</li></ul> | フーク接続の検索     | P |
|---------------------------------|--------------------------------------|----------------------------------|--------------|---|
| 整理 ▼                            |                                      |                                  | <u>∎</u> = ▼ | 0 |
| Ni-Fi                           | 一一一一一一一一一一一一一一一一一一一一一一一一一一一一一一一一一一一一 |                                  |              |   |
| 接続されていません                       | 大悲(U)                                | いま                               |              |   |
| X Intel(R) Dual Band Wireless-A | 🗙 💜 診断(I)                            | m                                |              |   |

## ⑨ [詳細]ボタンをクリックします。

|                      | Ethernet0の状態                            |             |
|----------------------|-----------------------------------------|-------------|
| 全般                   |                                         |             |
| 接続                   |                                         |             |
| IPv4 接続:             | インタ                                     | ーネット        |
| IPv6 接続:             | インターネット アクセ                             | こえなし        |
| メディアの状態              |                                         | 有効          |
| 期間:                  | 20:                                     | 50:40       |
| 速度:                  | 10.0                                    | Gbps        |
|                      |                                         |             |
| 動作状況                 | 1. Carl                                 |             |
| 動作状況———              | 送信 — 😽 —                                | 受信          |
| 動作状況                 | 送信 — <b>—</b> —<br>376,902,614   318,58 | 受信<br>7,242 |
| 動作状況<br>バイト:<br>パイト: | 送信 —                                    | 受信<br>7,242 |

⑩ 「物理アドレス」が MAC アドレスになります。

| プロパティ<br>接続固有 DNS サフィックス | 値<br>juoffice.josai.ac.jp                     | î    |
|--------------------------|-----------------------------------------------|------|
| 説明<br>物理アドレス             | vmxnet3 Ethernet Adapter<br>00-50-56-9D-43-82 | -    |
| DHCP 有効                  | (tu)                                          | -    |
| IPv4 アドレス                | 172.21.243.166                                |      |
| IPv4 サブネット マスク           | 255.255.254.0                                 |      |
| リースの取得日                  | 2020年6月4日 17:04:44                            | - 11 |
| リースの有効期限                 | 2020年6月6日 5:04:44                             |      |
| IPv4 デフォルト ゲートウェイ        | 172.21.243.254                                |      |
| IPv4 DHCP サーバー           | 172.21.247.12                                 |      |
| IPv4 DNS サーバー            | 172.21.247.11                                 |      |
|                          | 172 21 247 12                                 | ~    |